# MyData

#### Manual for Data Users

• Signing in to MyData

portbase

- Requesting access to a data service
- Requesting access to the data

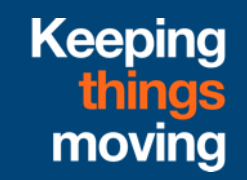

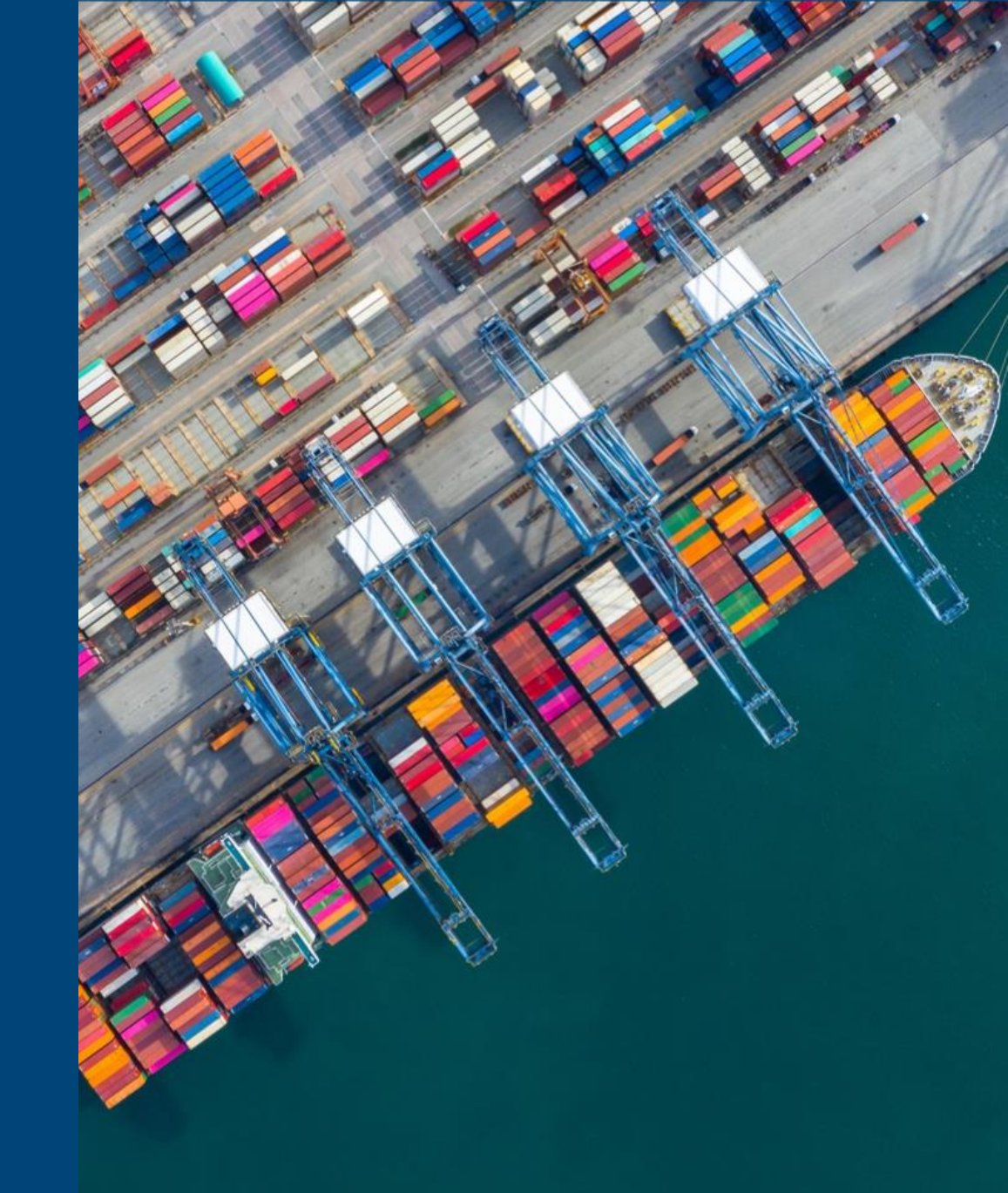

#### Signing in to MyData

Go to www.mydataportal.pcs.portbase.com

or

1. Log in to <u>www.IAMconnected.eu</u>

2. Click on the "MyData" tile to access the application.

NB: Access to the application is limited to users with the role main administrator and data manager. On slide 10 you can find information about requesting the data manager role.

| Welcome<br>Your current services |  |
|----------------------------------|--|
| Portbase B.V.                    |  |
| PCS<br>O<br>MyData               |  |

# Requesting access to a data service

4. In the application MyData, you enter at the "Marketplace". This is the place where the range of data services is visible.

5. If you click on a data service, information about the data service will be shown:

| Deta                                                                                                    | Dev El                                                                                                    |              |
|----------------------------------------------------------------------------------------------------|----------------------------------------------------------------------------------------------------|--------------|
| CBS Dataservice - Containervervoer in de<br>keten<br>Dataservice gericht op het delen van data binnen het pilot project<br>"Containervervoer in de keten beter in beeld". De scope is terminal<br>containerdar ondom gate moves inclusier modattet en had- en | Versel by a constraint of the port of call. The data set contains data, such as terminal visits incl. ETA/ETD, that is reported by the vessel operator to the port authority, customs and nautical service providers. L. |              |
| Import                                                                                                    | Port Call Optimization ETA ETD Vessel Visit                                                                                                    |              |
|                                                                                                    | 1-2 of 2                                                                                                    | 1 of 1 pages |

- Overview:
  - **Description** of the data service
  - License Fee / Terms & conditions: terms & conditions for using the data service (*if applicable*)
  - Tags related to the data service
- Data owners: owners of the data that is available in the data service (*if applicable*)
- Documentation: technical documentation to be able to connect to the data service
- Contact information: general and technical contact person of the data service

# Requesting access to a data service

6. Interested in a data service? Simply request access to the data service by clicking the "Request access" button (in case confirmation is required from the data provider) or "Subscribe".

Two scenarios are possible:

Scenario A. The data provider = Portbase

Scenario B. The data provider = an organization other than Portbase

The following slides explain both scenarios.

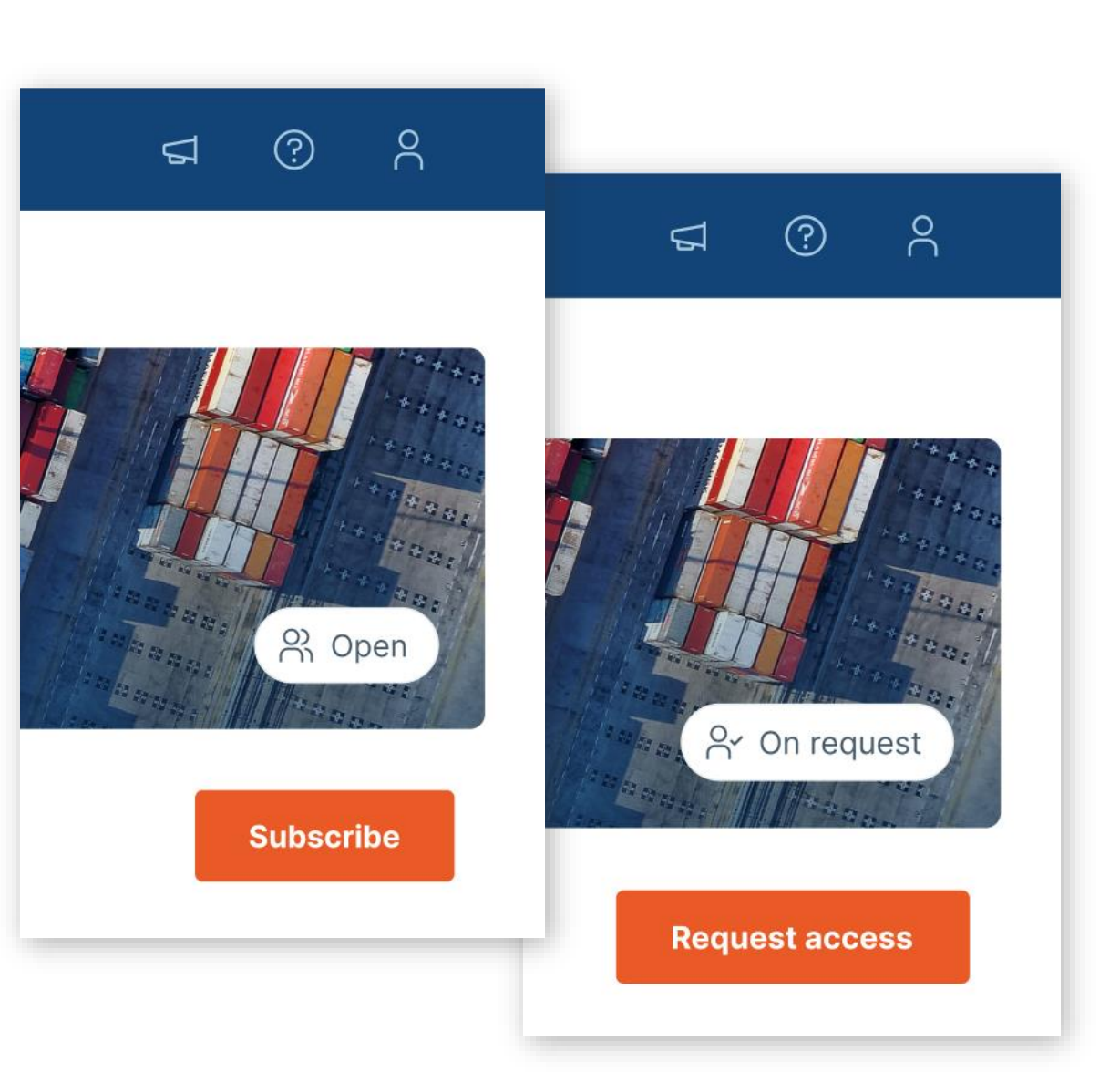

#### Scenario A. The data provider is Portbase

7. After permission is granted to use the data service, API credentials are provided by Portbase to connect to the data service through email.

8. You can then link to the API endpoint(s) based on the technical documentation

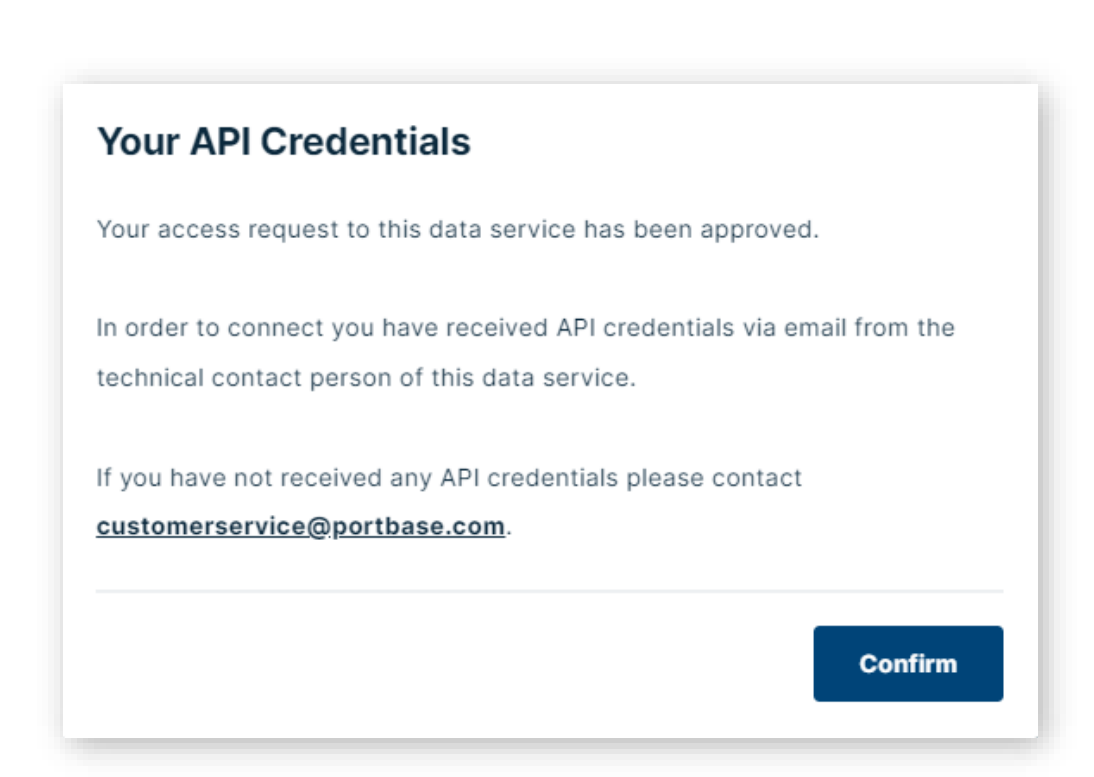

Note: If the data within the data service is offered on behalf of other data owners than Portbase, a data sharing permission (authorization) is required from the data owners before you as a data user can consume the data. More information about this on slide 7.

#### Scenario B.

# The data provider is an organization other than Portbase

7. If you have permission to use the data service, you will receive a unique access key through MyData, which you can use to proof that your organization is authorized to use the data service.

8. You can then link to the API endpoint(s) based on the technical documentation

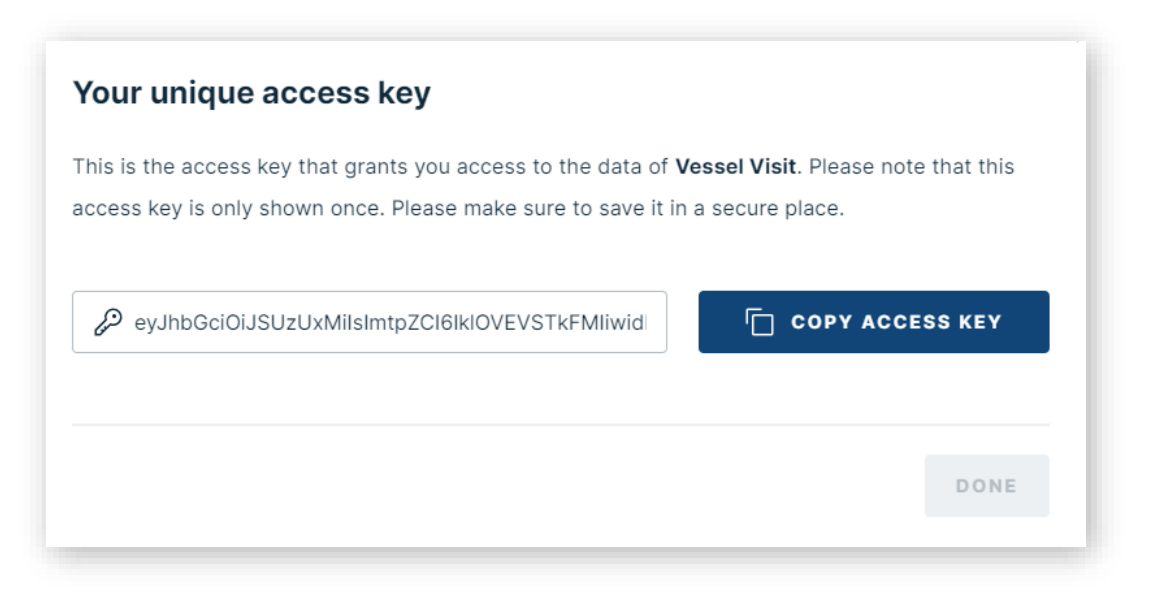

Note: If the data service offers data on behalf of other data owners than the data provider, a data sharing permission (authorization) is required from the data owners before you as a data user can consume the data. More information about this on the next slide

### Requesting access to the data

To be able to consume the data, you must request permission (authorization) from the data owner(s) of the data service

9. At the top of the menu you will find "My Dashboard". Clicking on this will take you to an overview of all data services in which you are involved. The Data Owner view opens automatically.

10. On the left side of the menu you will also find the "Data User view". If you click on this, you will get an overview of all data services to which you have subscribed.

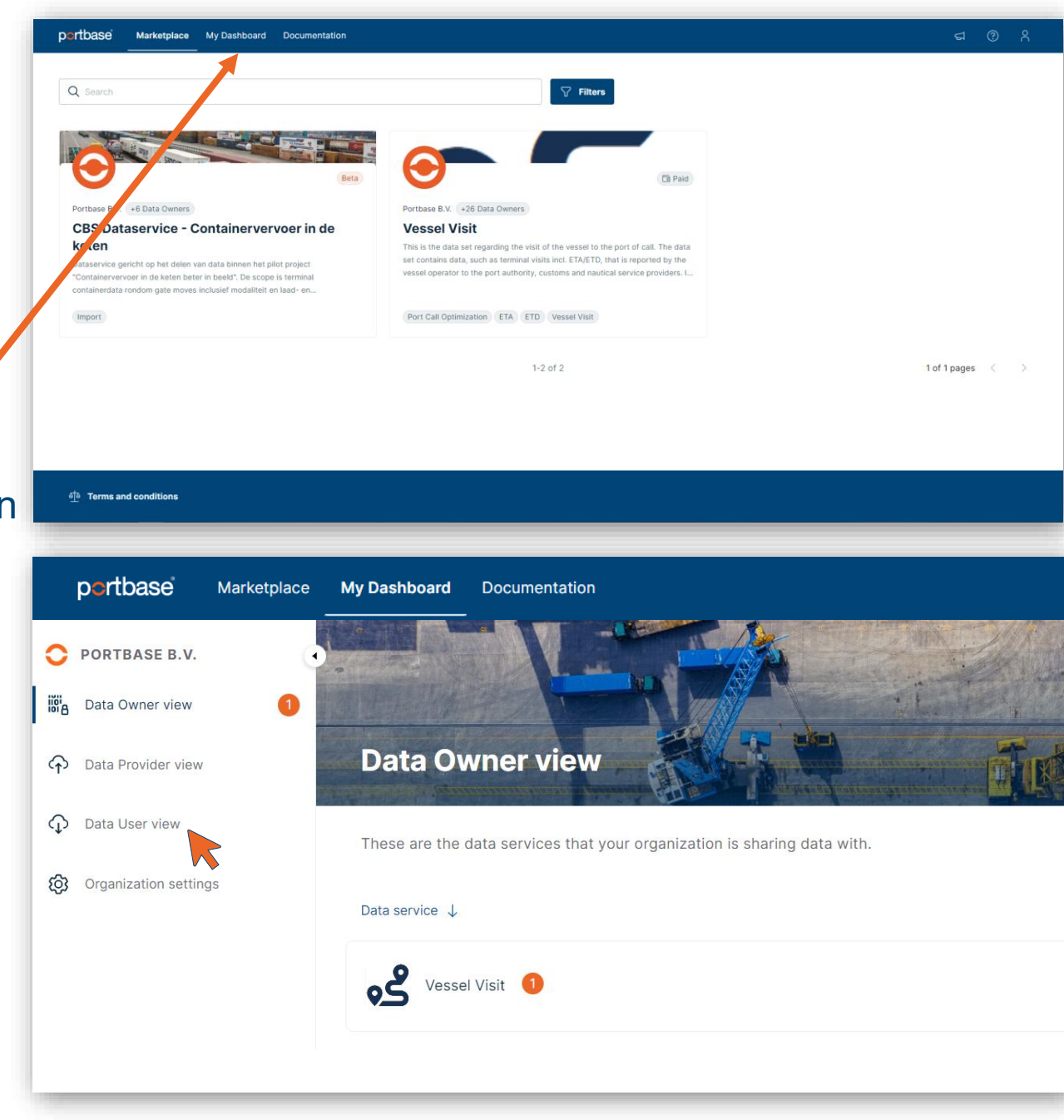

### Requesting access to the data

11. Click on the data service for which you want to request data permission (authorization) and then click on "Data access".

Here you will find all data owners of the relevant data service.

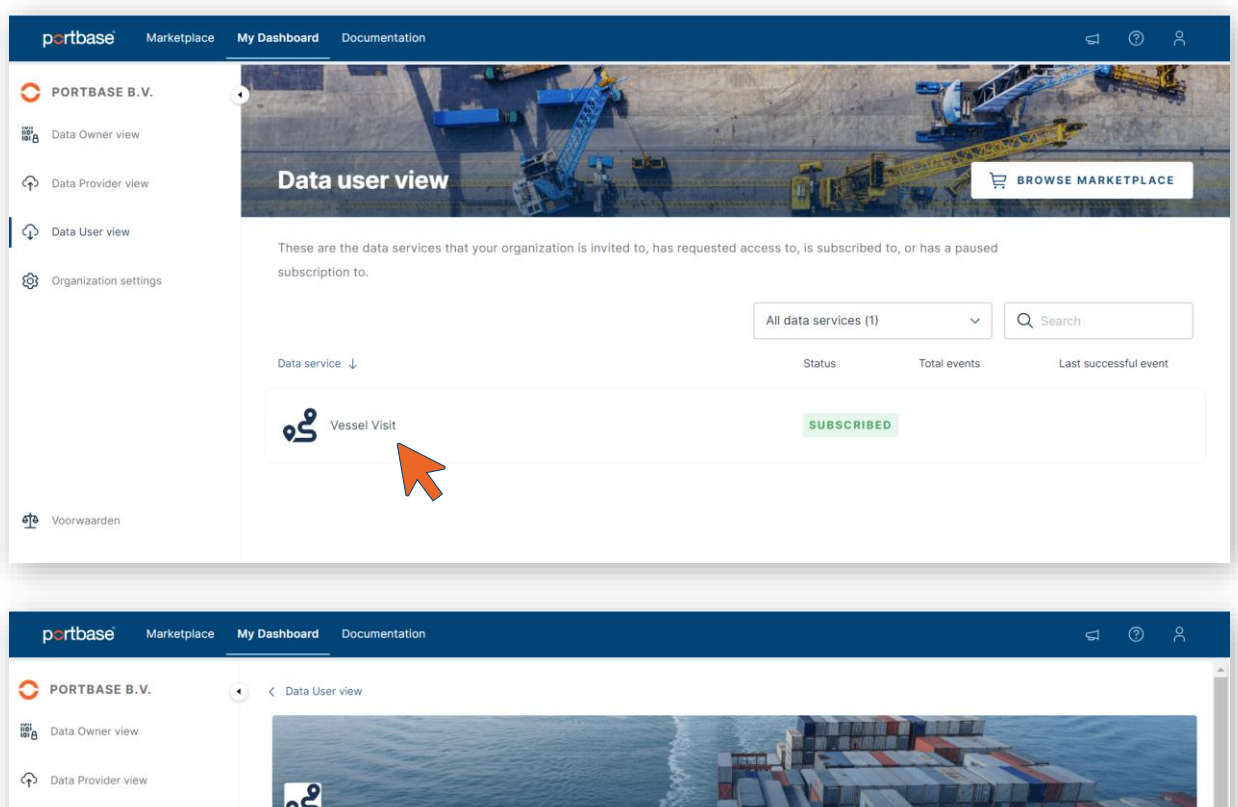

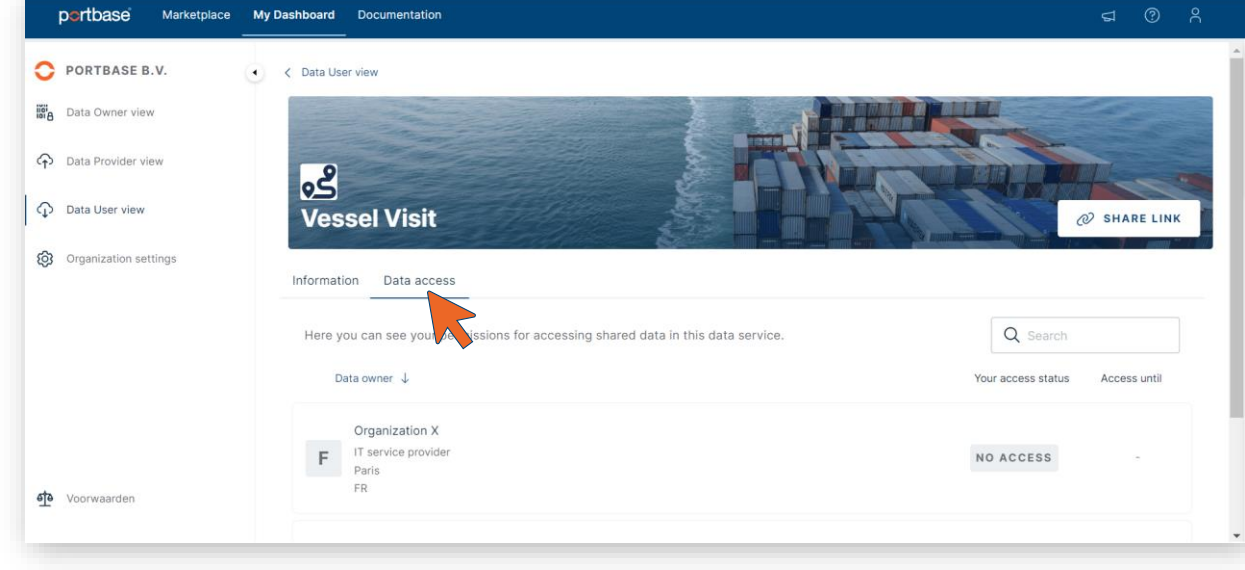

#### Requesting access to the data

12. Click on a data owner and then on "request access" to request permission for the data of this organization.

13. After permission from the data owner(s), you can consume the data through the API of the data service

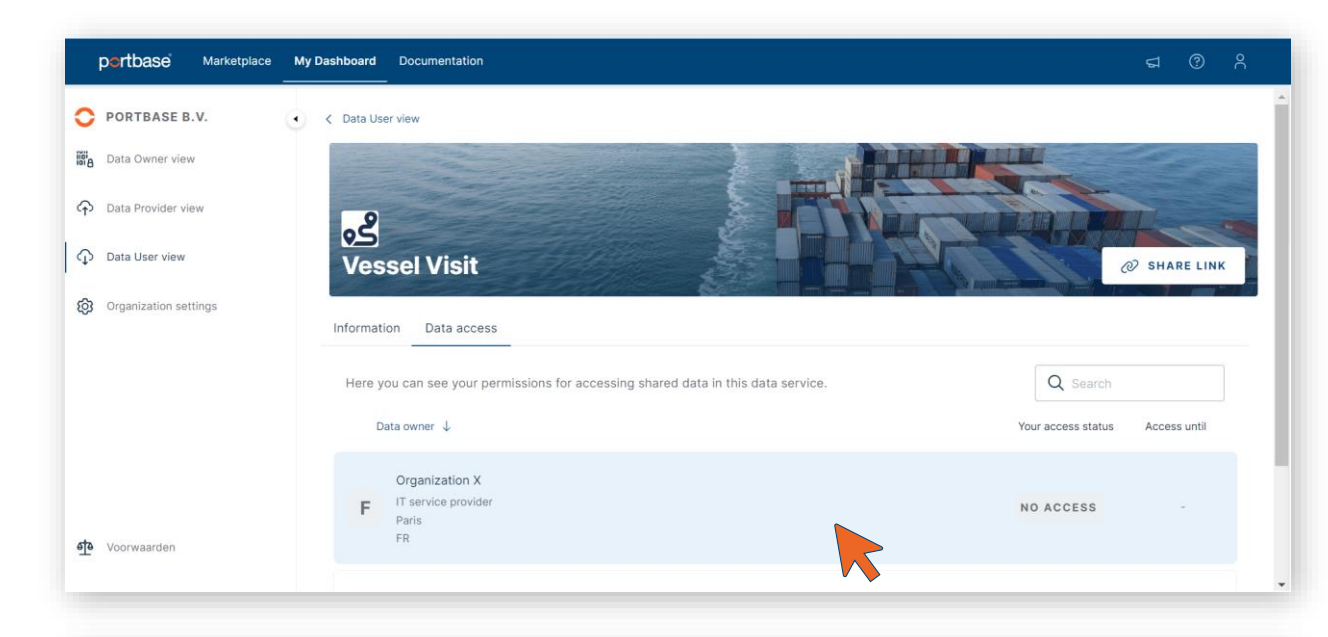

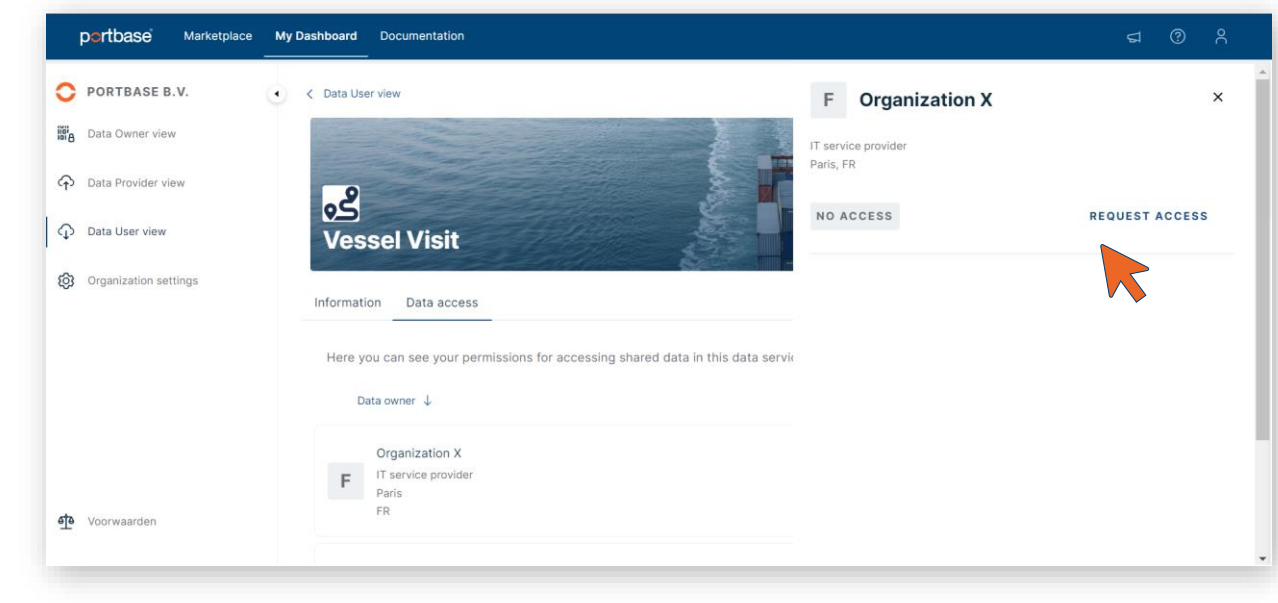

#### Access to the application: MyDataPortal

MyData is available for users with the *main administrator* or *data manager* role in IAMconnected. This way, only employees who are authorized and involved in data sharing have access to MyData.

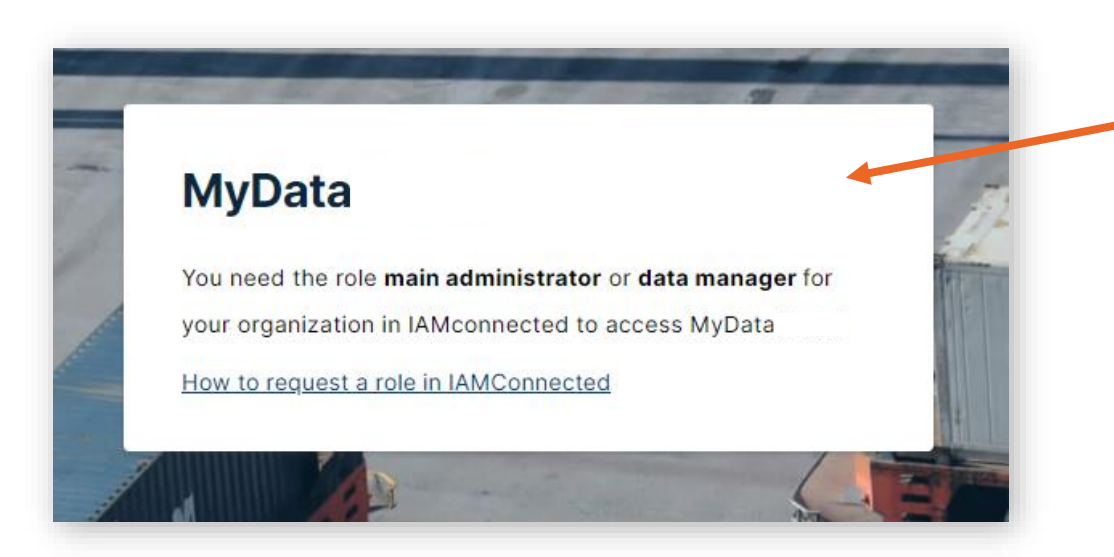

Do you see this screen when MyData opens? Then you do <u>not</u> have the *data manager* role

You can request the *data manager* role as follows:
1. Log in to IAMconnected
2. Go to Profile, and then to Business Information
3. Click on Change and select the Data Manager role
4. After approval by the Main Administrator of your organization in IAMconnected, the data manager role is active.

# **Questions?**

If you have any questions, please contact:

Customer Service 088-625 25 25 customerservice@portbase.com

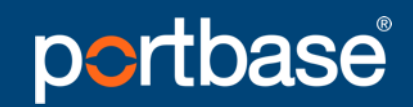

Keeping things moving

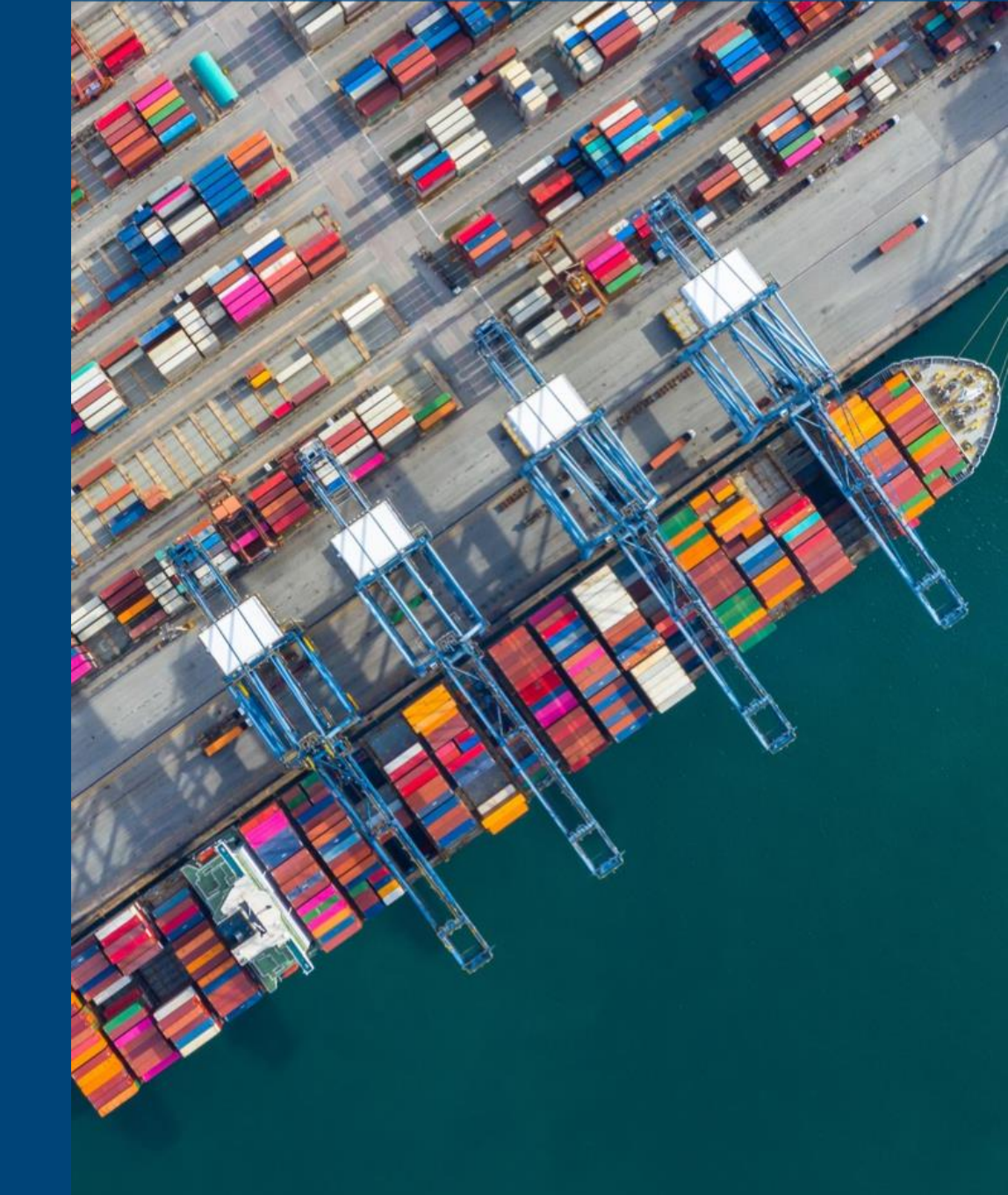

#### portbase Keeping things moving